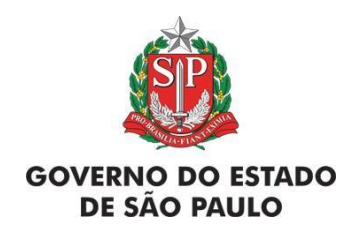

# Manual de Orientações: SARE – Sistema de Apoio à Restauração Ecológica

Análise e Monitoramento

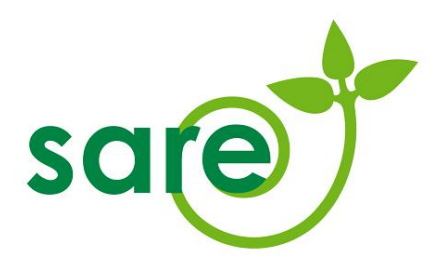

São Paulo/SP

2024

## ORGANIZADORES / AUTORES<sup>1</sup>

Antonio Carlos Cruz Macedo

Camila Matias Goes de Abreu

Claudia Sato

Henrique Lacasa Alias Archiná

Leila Cristina Mortari

Rafael Galdino Siqueira Nunes

**Rosilene Dias** 

Thais Michelle Oliveira

1. Autores compreendem tanto os servidores do antigo Centro de Restauração Ecológica (CRE), responsáveis pela primeira versão deste Manual, quanto os servidores do Centro de Ações Preventivas (CAP), responsáveis pelas atualizações, inserções de novas funcionalidades e reorganização do Manual.

| Figura 1. Projeto em análise. Enquanto o projeto estiver nesta situação, o interessa | do |
|--------------------------------------------------------------------------------------|----|
| não pode realizar modificações.                                                      | 5  |
| Figura 2. Aba Notificações                                                           | 6  |
| Figura 3. Cabeçalho SARE: Prazo para o próximo monitoramento                         | 7  |
| Figura 4. Resumo completo: seção Monitoramento                                       | 8  |
| Figura 5. Modelo da tabela disponível no SARE                                        | 11 |
| Figura 6. Aba monitoramento: seleção das áreas a serem monitoradas                   | 11 |
| Figura 7. Campo "Áreas para monitoramento"                                           | 12 |
| Figura 8. Monitoramento: Subaba Indicadores                                          | 12 |
| Figura 9. Campo para informar o valor do indicador                                   | 12 |
| Figura 10. Avaliação do indicador                                                    | 13 |
| Figura 11. Tabela de resultados monitorados                                          | 13 |
| Figura 12. Parcelas                                                                  | 14 |
| Figura 13. Inserindo a localização das parcelas de monitoramento                     | 15 |
| Figura 14. Cadastro de indicadores no monitoramento.                                 | 15 |
| Figura 15. Informação sobre indicadores mínimos disponibilizada pelo sistema         | 16 |
| Figura 16. Monitoramento sendo cadastrado no sistema, indicado pela cor azul         | 17 |
| Figura 17. Monitoramento vigente após ser cadastrado, indicado pela cor verde        | 17 |
| Figura 18. Monitoramento vigente, em verde, e um novo monitoramento sendo            |    |
| cadastrado, em azul                                                                  | 17 |
| Figura 19. O novo monitoramento, agora vigente, em verde. Em vermelho, o             |    |
| monitoramento anterior, não vigente                                                  | 18 |
| Figura 20. Cabeçalho do projeto mostrando o status do monitoramento                  | 18 |
| Figura 21. Botão "Solicitar conclusão", na aba "Alterar/Concluir"                    | 20 |
|                                                                                      |    |

|      | Sumário                                          |   |
|------|--------------------------------------------------|---|
| 1.   | ANÁLISE DO PROJETO                               | 5 |
| 1.1. | Quem analisará meu projeto?                      | 5 |
| 1.2. | Como funciona a análise?                         | 5 |
| 2.   | RECEBIMENTO DE NOTIFICAÇÕES                      | 6 |
| 3.   | MONITORAMENTO                                    | 7 |
| 3.1. | Prazos para o monitoramento                      | 7 |
| 3.2. | Indicadores ecológicos                           | 8 |
| 3.3. | Protocolo de monitoramento                       | 9 |
| 3.4. | Modelo de planilha para cálculo dos indicadores1 | 0 |
| 3.5. | Aba monitoramento1                               | 1 |
| 3.6. | Status do monitoramento1                         | 8 |
| 4.   | CONCLUSÃO DO PROJETO1                            | 9 |
| 5.   | SITUAÇÕES DOS PROJETOS 2                         | 0 |

# 1. ANÁLISE DO PROJETO

### 1.1. Quem analisará meu projeto?

As informações cadastradas no SARE deverão ser analisadas pelo órgão responsável por sua aprovação, de acordo com a sua motivação. Desta forma, projetos de motivação "Exigência CETESB" (projetos referentes ao licenciamento ambiental, para compensação de supressão de vegetação autorizada, por exemplo) serão analisados pela CETESB (Agências Ambientais ou Departamento de Avaliação de Impacto Ambiental – IL, quando for o caso de licenciamento com avaliação de impacto). Projetos de motivação "Exigência da CFB", referentes à reparação de dano ambiental ou conversão de multas, serão analisados pela Coordenadoria de Fiscalização е Biodiversidade da SEMIL (CFB).

Projetos de motivação "Acordo com o Ministério Público" ou "Decisão Judicial" serão analisados pela Coordenadoria de Fiscalização e Biodiversidade (CFB), a não ser nos casos que sejam relacionados a processos de licenciamento. Nesse caso, serão também analisados pela CETESB.

#### 1.2. Como funciona a análise?

Quando o técnico do órgão responsável iniciar a análise do projeto, este entrará na situação "Em análise" (Figura 1), não sendo permitido ao usuário realizar alterações no projeto enquanto o técnico estiver analisando-o.

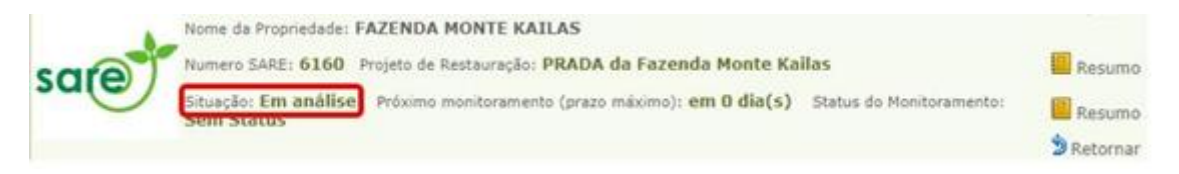

Figura 1. Projeto em análise. Enquanto o projeto estiver nesta situação, o interessado não pode realizar modificações.

Durante o processo de análise, o técnico poderá solicitar a adequação ou complementação de informações no projeto. Quando isso for necessário, o interessado será notificado e o projeto passará à situação "Solicitada adequação/informação complementar". O interessado deve, no prazo estabelecido na notificação, acessar novamente o SARE e realizar as alterações necessárias.

O técnico poderá, se achar conveniente, bloquear ao usuário a opção de alterar o mapa ou o cronograma do seu projeto. Nesse caso, essas abas não estarão livres para edição durante a alteração.

Após a análise, se o projeto proposto atender às exigências técnicas, poderá ser gerado Termo de Compromisso (ver item 2. Termo de Compromisso) contendo as premissas e exigências do processo de adequação, e o projeto será homologado.

# 2. RECEBIMENTO DE NOTIFICAÇÕES

Durante a análise do projeto, de acordo com a necessidade, o técnico poderá enviar notificações aos responsáveis pelo projeto.

As mensagens serão recebidas nos e-mails cadastrados na aba "Pessoas" do projeto em questão ou enviadas para o endereço de correspondência cadastrado na aba "Finalizar".

O usuário também poderá acessar a notificação enviada na aba "Notificação – Comunicação" (Figura 2).

| mur | icação Reg | istro de correspondência                                              |         |                                     |            |        |
|-----|------------|-----------------------------------------------------------------------|---------|-------------------------------------|------------|--------|
|     |            |                                                                       |         |                                     |            | 🕜 Ajı  |
|     | Envio      | Tipo                                                                  | Assunto | Destinatários                       | Prazo      | Código |
| 1.  | 04/07/2018 | Projeto SARE nº Solicitação de Adequação /<br>Informação complementar | 18      | @sp.gov.br;<br>@ambiente.sp.gov.br; | 02/10/2018 | 627    |

Figura 2. Aba Notificações

## 3. MONITORAMENTO

### 3.1. Prazos para o monitoramento

Uma vez que o projeto SARE entrou na situação "Em execução", começam a contar os prazos previstos para a restauração das suas áreas. A avaliação dos resultados da restauração será realizada por meio de monitoramentos periódicos, com base em indicadores ecológicos, conforme previsto na Resolução SMA 32/2014. Cabe ao restaurador realizar o levantamento dos dados dos indicadores em campo (nas áreas do seu projeto) e informar os resultados no SARE.

De acordo com a Resolução SMA 32/2014 (Art. 16, item III, parag. 1°): "A partir do início da implantação, o restaurador deverá informar no Sistema Informatizado de Apoio à Restauração Ecológica - SARE, nos prazos de 3 (três), 5 (cinco), 10 (dez), 15 (quinze) e 20 (vinte) anos, ou até que a recomposição tenha sido atingida, desde que em prazo inferior, os valores encontrados a partir dos dados obtidos em campo para os indicadores ecológicos descritos nos incisos I, II e III do caput deste artigo, conforme cada tipo de vegetação".

A data de início da situação "Em execução" é o marco zero para contagem dos prazos de monitoramento do projeto. No cabeçalho dos projetos Em execução, consta o prazo para o próximo monitoramento (Figura 3).

Na seção *Monitoramentos* do *Resumo Completo*, constam os prazos de monitoramento que o restaurador deverá atender, informando no sistema periodicamente, até a conclusão do projeto (Figura 4).

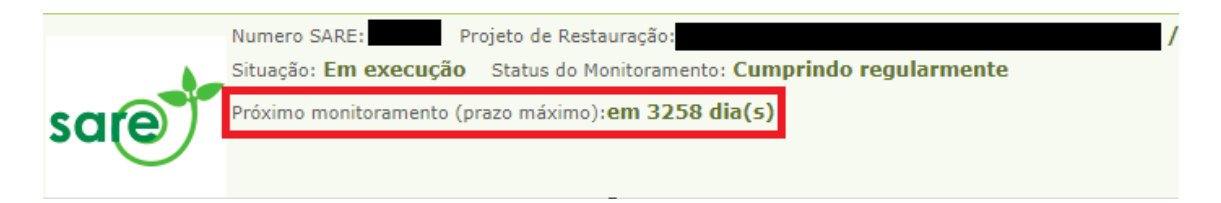

Figura 3. Cabeçalho SARE: Prazo para o próximo monitoramento

| Monitoramentos:<br>A tabela abaixo informa cada etapa de monitoramento e sua respectiva data limite para que os valores sejam informados. |            |  |  |  |  |  |  |
|----------------------------------------------------------------------------------------------------|------------|--|--|--|--|--|--|
| Monitoramento                                                                                                    | Prazo      |  |  |  |  |  |  |
| 1º Monitoramento (3 Anos)                                                                                                    | 01/01/2025 |  |  |  |  |  |  |
| 2º Monitoramento (5 Anos)                                                                                                    | 01/01/2027 |  |  |  |  |  |  |
| 3º Monitoramento (10 Anos)                                                                                                    | 01/01/2032 |  |  |  |  |  |  |
| 4º Monitoramento (15 Anos)                                                                                                    | 01/01/2037 |  |  |  |  |  |  |
| 5º Monitoramento (20 Anos)                                                                                                    | 01/01/2042 |  |  |  |  |  |  |

Figura 4. Resumo completo: seção Monitoramento

### 3.2. Indicadores ecológicos

De acordo com a Resolução SMA 32/2014 (Art. 16): "O restaurador deverá monitorar periodicamente as áreas em restauração, até que a recomposição tenha sido atingida, por meio dos seguintes indicadores ecológicos:

I - cobertura do solo com vegetação nativa, em porcentagem;

II - densidade de indivíduos nativos regenerantes, em indivíduos por hectare;

III - número de espécies nativas regenerantes".

A aplicação destes indicadores não é a mesma para todas as fisionomias de vegetação. Para fisionomias florestais e savânicas, os três indicadores são aplicados. Para manguezal e fisionomias campestres, apenas o indicador I é utilizado. A tabela abaixo mostra quais são os indicadores aplicados em cada fisionomia.

|                                    | Indicadores |
|------------------------------------|-------------|
| Fisionomia da vegetação            | aplicados   |
| Florestas Ombrófilas e Estacionais | I, II, II   |
| Restinga Florestal                 | I, II, II   |
| Mata Ciliar em região de Cerrado   | I, II, II   |
| Cerradão                           | I, II, II   |
| Cerrado stricto sensu              | I, II, II   |

| Manguezal                          | I |
|------------------------------------|---|
| Formações abertas e campestres no  |   |
| bioma Mata Atlântica (campos de    | I |
| altitude; restinga não-florestal)  |   |
| Formações abertas no Bioma Cerrado |   |
| (Campo Cerrado, Campo Sujo, Campo  | I |
| Limpo ou Campo Úmido)              |   |

Tabela 1. Indicadores aplicados em cada fisionomia de vegetação

Os valores aferidos para cada um dos indicadores ecológicos, a partir dos dados obtidos em campo e informados pelo restaurador, serão comparados com os valores intermediários de referência previstos no Anexo I da Resolução SMA 32/2014 e classificados em três níveis de adequação:

- I. Adequado: quando foram atingidos os valores esperados para o prazo determinado.
- II. Mínimo: quando os valores estão dentro da margem de tolerância para o prazo determinado e cumprem as exigências mínimas, porém os valores são inferiores ao esperado, o que indica a necessidade da realização de ações corretivas para não comprometer os resultados futuros. As ações corretivas devem ser cadastradas na aba "Ações corretivas" (ver manual de cadastro).
- III. Crítico: quando não foram atingidos os valores mínimos esperados no prazo determinado, será exigida a readequação do projeto por meio da realização de ações corretivas. Estas ações devem ser cadastradas na aba "Ações corretivas" (ver manual de cadastro).

### 3.3. Protocolo de monitoramento

O restaurador deve ir a campo realizar a coleta de dados dos indicadores do monitoramento. As informações detalhadas dos procedimentos de campo estão

no Anexo 1 da Portaria CBRN 01/2015. Estão descritos os indicadores ecológicos, o método de amostragem por meio de parcelas, o número de parcelas em relação ao tamanho da área amostrada, como estas parcelas devem ser distribuídas na área e o método a ser utilizado para a coleta de dados para cada um dos indicadores.

Recomenda-se que o restaurador tenha em mãos uma cópia desta Portaria, que servirá de orientação técnica para a coleta de dados.

### 3.4. Modelo de planilha para cálculo dos indicadores

Na aba "Monitoramento", um modelo de uma planilha (xls) para lançar os dados coletados em campo (Figura 5) está disponível para download. Esta planilha servirá de apoio para a coleta de dados. Seu uso não é obrigatório.

Nesta planilha, os dados devem ser lançados da seguinte forma:

 cobertura do solo com vegetação nativa, em porcentagem: inserir os dados encontrados em cada parcela. A planilha calcula automaticamente a média da cobertura do solo. Esta média é o valor que deve ser lançado no SARE.

II - densidade de indivíduos nativos regenerantes, em indivíduos por hectare: inserir os dados encontrados em cada parcela. A planilha calcula automaticamente a média da densidade de indivíduos. Esta média é o valor que deve ser lançado no SARE.

III - número de espécies nativas regenerantes: cada espécie encontrada na área deve ser contabilizada uma só vez. Uma mesma espécie não deve ser contada mais de uma vez na mesma área, mesmo que ela ocorra em várias parcelas. Inserir na coluna "nome da espécie" um nome que diferencie cada espécie nativa encontrada. Não precisa ser nome científico. Pode ser um código, como "espécie 1", "espécie 2". A planilha calcula automaticamente o número de espécies. Este número deve ser lançado no SARE.

| A | В          | C                        | D       | E                    | F                               | G            | н         | I                     | J        |
|---|------------|--------------------------|---------|----------------------|---------------------------------|--------------|-----------|-----------------------|----------|
|   | 0          | Cobertura do sol         | o (%)   | Densidad<br>CAP<15 c | e de Indivíduo<br>m (indivíduos | por hectare) | Número de | Espécies H>0,5 m e C/ | AP<15 cm |
|   |            | Cobertura do solo<br>(%) |         |                      | Número de<br>indivíduos         |              |           | Nome da Espécie       |          |
|   | Parcela 1  |                          | Média   | Parcela 1            |                                 | Densidade    | sp 1      | 0                     | Total    |
|   | Parcela 2  |                          | #DIV/0! | Parcela 2            | 3                               | #DIV/0!      | sp 2      | 0                     | 0        |
|   | Parcela 3  |                          |         | Parcela 3            |                                 | 2            | sp 3      | 0                     |          |
|   | Parcela 4  |                          |         | Parcela 4            |                                 |              | sp 4      | 0                     |          |
|   | Parcela 5  |                          |         | Parcela 5            |                                 |              | sp 5      | 0                     |          |
|   | Parcela 6  |                          |         | Parcela 6            |                                 |              | sp 6      | 0                     |          |
|   | Parcela 7  |                          |         | Parcela 7            |                                 |              | sp 7      | 0                     |          |
|   | Parcela 8  |                          |         | Parcela 8            |                                 |              | sp 8      | 0                     |          |
|   | Parcela 9  |                          |         | Parcela 9            |                                 |              | sp 9      | 0                     |          |
|   | Parcela 10 |                          |         | Parcela 10           |                                 |              | sp 10     | 0                     |          |
|   | Parcela 11 |                          |         | Parcela 11           |                                 |              | sp 11     | 0                     |          |
|   | Parcela 12 |                          |         | Parcela 12           |                                 |              | sp 12     | 0                     |          |
|   | Parcela 13 |                          |         | Parcela 13           |                                 |              | sp 13     | 0                     |          |
|   | Parcela 14 |                          |         | Parcela 14           |                                 |              | sp 14     | 0                     |          |

Figura 5. Modelo da tabela disponível no SARE

### 3.5. Aba monitoramento

Nessa aba, o monitoramento de todas as áreas do projeto será informado e registrado. Quando houver mais de uma área com o mesmo tipo de vegetação, o sistema permite que o monitoramento seja informado em conjunto.

Para informar os resultados do monitoramento:

 Selecionar a(s) áreas(s) desejada(s), o período a que o monitoramento se refere e clicar em "Incluir monitoramento para as áreas selecionadas" (Figura 6);

| Dica : | sobre o Cadast    | ro de Monito    | oramentos da Áre       | а                                      |                                                                            |                                |                        |
|--------|-------------------|-----------------|------------------------|----------------------------------------|----------------------------------------------------------------------------|--------------------------------|------------------------|
| Sele   | cione as Áre      | as a serem      | Monitoradas            |                                        | Modelo da planilha para cálcul                                             | o dos indicadores de n         | nonitoramento Ajud     |
|        | Número da<br>área | Nome da<br>área | Munícipio<br>Principal | Tipo de Vegetação                      | Tipo da área                                                               | Metodologia                    | Área<br>Calculada (ha) |
|        | 1                 | APP rio         | GUARULHOS              | Florestas Ombrófilas<br>ou Estacionais | APP Hídrica - Área de Preservação<br>Permanente decorrente de Corpo d´água | Plantio de espécies<br>nativas | 0,588189               |
|        | 2                 | RL 1            | GUARULHOS              | Florestas Ombrófilas<br>ou Estacionais | Reserva Legal                                                              | Plantio de espécies<br>nativas | 1,707749               |

Figura 6. Aba monitoramento: seleção das áreas a serem monitoradas

 As áreas aparecerão agrupadas no campo Áreas para Monitoramento (Figura 7);

|                              | Númer                                           | o do Imóvel: 355<br>da Propriedade: Tr | 03080393169<br>este para monitor | amento SARE                                |                                     |                                                           |               |                                       |                            | Ajuda<br>Resumo do Imóv |
|------------------------------|-------------------------------------------------|----------------------------------------|----------------------------------|--------------------------------------------|-------------------------------------|-----------------------------------------------------------|---------------|---------------------------------------|----------------------------|-------------------------|
| ar                           | e Numer                                         | o SARE: 46594                          | Projeto de Restauraç             | ŝo: Teste Monitorar                        | nento                               |                                                           |               |                                       |                            | 📒 Resumo Complet        |
|                              | Situaçi                                         | ie: Em execução                        | Próximo monitor                  | imento (prezo miliamo                      | 1095 dia(s) Status do               | ilonitoremento: <mark>Aguarda primeiro mo</mark>          | nitoramento   |                                       |                            | Resumo Simples          |
| Selecio<br>Import<br>selecio | me as áreas a si<br>lante: áreas que<br>inadas" | erem monitorada<br>apresentam o m      | esmo tipo de vegel               | ação podem ser mon                         | itoradas em conjunto: para          | isto basta selecionar as áreas que pos                    | suem o mesm   | o tipo de vegetação e choar           | em "incluir monitoraments  | o para as áreas         |
| Seleci                       | one as Areas a                                  | serem Monitor                          | adas                             | I mar da                                   |                                     |                                                           | 13            | Modelo da planifia para cai           | culo dos indicadores de mi | onitoramento 🐨 Ajuda    |
|                              | área                                            | área                                   | Principal                        | Vegetação                                  | Tipo da área                        |                                                           |               | Metodologia                           |                            | (ha)                    |
| 0                            | 1                                               | Teste Monit 1                          | SÃO PAULO                        | Florestas                                  | APP Hidrica - Área de               | Preservação Permanente decorrente d                       | e Corpo d     | Condução de regeneração               | natural de espécies        | 0.205040                |
|                              |                                                 |                                        |                                  |                                            | 0900                                |                                                           | 0.000         | nativas                               |                            | 0,200340                |
| Periodo<br>Áreas             | selecione                                       | v 🗣 Inci<br>mento                      | uir monitoramento                | para as áreas selecio<br>Data de inicio de | nadas<br>is monitoramentos(i.e.Prim | eira Execução): 22/03/2024. Hoje é 2:<br>Número das Assas | 2/03/2024. Fa | nativas<br>am 1095 dias para o períod | to posterior 3 (22/03/2027 | 7).                     |

Figura 7. Campo "Áreas para monitoramento"

- Clicar no lápis para acessar as telas de cadastro do monitoramento;
- Na subaba "Indicadores", os resultados obtidos para cada indicador deverão ser informados (Figura 8);

|                                                    | Número do Imóvel: 3550308039<br>Nome da Propriedade: Teste par                            | 93169<br>a monitoramento SARE                                                                        | 😵 Ajuda<br>🔟 Resumo do Imóvel  |  |  |  |  |  |  |
|----------------------------------------------------|-------------------------------------------------------------------------------------------|----------------------------------------------------------------------------------------------------|--------------------------------|--|--|--|--|--|--|
| sare                                               | Numero SARE: 46594 Projeto d                                                              | e Restauração: Teste Monitoramento                                                                   | 📒 Resumo Completo              |  |  |  |  |  |  |
|                                                    | Situação: Em execução Próxir                                                              | no monitoramento (prazo máximo): 1095 dia(s) Status do Monitoramento: Aguarda primeiro monitoramento | 📕 Resumo Simples<br>🔊 Retornar |  |  |  |  |  |  |
| Cadastro Pess                                      | Cadastro   Pessoas   Áreas   Cronograma   Monitoramento   Alterar/Concluir   Notificações |                                                                                                    |                                |  |  |  |  |  |  |
| Indicadores                                        | Indicadores Fotos Parcelas Anexos                                                         |                                                                                                    |                                |  |  |  |  |  |  |
|                                                    | Período:                                                                                  | 3 Anos 🗸 🛈                                                                                           |                                |  |  |  |  |  |  |
|                                                    | Período de Cadastro:                                                                      | De: 22/03/2024 até 22/03/2027                                                                        |                                |  |  |  |  |  |  |
|                                                    | Data do Cadastro:                                                                         | 22/03/2024                                                                                           |                                |  |  |  |  |  |  |
|                                                    | Indicador:                                                                                | Selecione 🗸 🗸                                                                                        | 0                              |  |  |  |  |  |  |
| Resultades Monitorades Nenhum indicador informado. |                                                                                           |                                                                                                    |                                |  |  |  |  |  |  |
| 🖌 Finalizar                                        | Finalizar Hualizar Stetomar Q Ajuda                                                       |                                                                                                    |                                |  |  |  |  |  |  |

Figura 8. Monitoramento: Subaba Indicadores

- Selecionar o Indicador;
- Informar o valor observado, e clicar em "Adicionar" (Figura 9);

| Indicador:      | Cobertura do solo com vegetação nativa (%) |     |           |            |  |
|-----------------|--------------------------------------------|-----|-----------|------------|--|
| Valor observado |                                            | % 🚯 | Adicionar | 🔊 Cancelar |  |

Figura 9. Campo para informar o valor do indicador

 Automaticamente, o sistema irá gerar a avaliação do indicador no campo Resultado Monitorado (Figura 10);

|                         |   | Indicador Valo                            | Unidade | Avaliação        |
|-------------------------|---|-------------------------------------------|---------|------------------|
| Resultados Monitorados: | × | Cobertura do solo com vegetação nativa 60 | %       | REGULAR - Mínimo |
|                         |   |                                           |         |                  |

Figura 10. Avaliação do indicador

- Quando for o caso, repetir a operação para os outros indicadores;
- À medida que os indicadores são informados, os resultados alimentam a tabela de resultados monitorados (Figura 11).

| 1. 1. 1. 1. 1. 1. 1. 1. 1. 1. 1. 1. 1. 1    |                                                                                       |                                                                                              |                                                          |
|---------------------------------------------|---------------------------------------------------------------------------------------|----------------------------------------------------------------------------------------------|----------------------------------------------------------|
| obertura do solo com vegetação nativa       | 60                                                                                    | %                                                                                            | REGULAR - Mínimo                                         |
| ensidade de indivíduos nativos regenerantes | 600                                                                                   | ind/ha                                                                                       | REGULAR - Adequado                                       |
| úmero de espécies nativas regenerantes      | 25                                                                                    | spp.                                                                                         | REGULAR - Adequado                                       |
| 1                                           | ensidade de indivíduos nativos regenerantes<br>úmero de espécies nativas regenerantes | ensidade de indivíduos nativos regenerantes 600<br>úmero de espécies nativas regenerantes 25 | ind/ha<br>imero de espécies nativas regenerantes 25 spp. |

Figura 11. Tabela de resultados monitorados

Os demais campos da subaba "Indicadores" são preenchidos automaticamente pelo sistema:

- Período: se refere ao período do monitoramento que está sendo informado (em anos), conforme selecionado pelo usuário. Inicialmente, existe somente a opção de período de 3 anos. Após o período de 3 anos ter sido preenchido (com avaliação geral regular), a opção para o período de 5 anos é aberta, e assim sucessivamente, até chegar ao período de 20 anos.
- Período para cadastro: se refere ao período em que o usuário pode informar o respectivo monitoramento, e que o status do projeto permanece como " cumprindo regularmente". Após o término desse período, caso o monitoramento não seja informado, o status do monitoramento passa a ser Prazo de monitoramento vencido.
- Data do cadastro: se refere à data em que o usuário iniciou o cadastro do monitoramento em questão.
- Avaliação geral: a avaliação é gerada a partir dos dados lançados para cada indicador. Na avaliação geral do monitoramento, todos os indicadores precisam estar regulares (valores mínimos ou adequados)

para que o status do projeto seja considerado regular. Deste modo, se um ou mais indicadores apresentarem resultado Crítico, a avaliação geral será IRREGULAR-Crítico. Se um ou mais indicadores apresentarem resultado Mínimo, e nenhum apresentar Crítico, a avaliação geral será REGULAR-Mínimo. Se todos apresentarem resultado Adequado, a avaliação geral será REGULAR-Adequado.

Na subaba "Fotos", o usuário deverá incluir pelo menos uma foto de cada área agrupada no monitoramento. Ou seja, se foram agrupadas 3 áreas, deverão ser anexadas, no mínimo, 3 fotos, uma para cada área.

Na subaba "Parcelas" (Figura 12), o usuário pode desenhar no mapa ou incluir shapefile com as parcelas monitoradas, em conformidade com a Portaria CBRN 01/2015.

| ſ | Indicadores Foto | ps Parcelas               |                 |                |               |
|---|------------------|---------------------------|-----------------|----------------|---------------|
|   |                  |                           |                 |                | 🕜 Ajuda       |
|   |                  | Тіро                      | Número de Itens | Área Calculada | Download      |
|   | Ø Desenhar       | Parcelas de monitoramento | 0               |                | Shapefile KML |
|   |                  |                           |                 |                |               |

Figura 12. Parcelas

Para desenhar uma parcela, é necessário apenas desenhar a linha amostral (central) a partir da qual se delimita cada parcela (Figura 13). Clique no ponto inicial da linha amostral da parcela e finalize com um clique duplo na direção da linha amostral. O sistema ajustará automaticamente a linha para o comprimento de 25 metros a partir do ponto inicial e ajustará a largura da parcela a partir da linha, com 2 metros para cada lado, registrando a parcela de 100m<sup>2</sup>.

Atenção: O cadastro das parcelas não é obrigatório para registro do monitoramento no sistema, mas poderá ser solicitado pelo órgão ambiental.

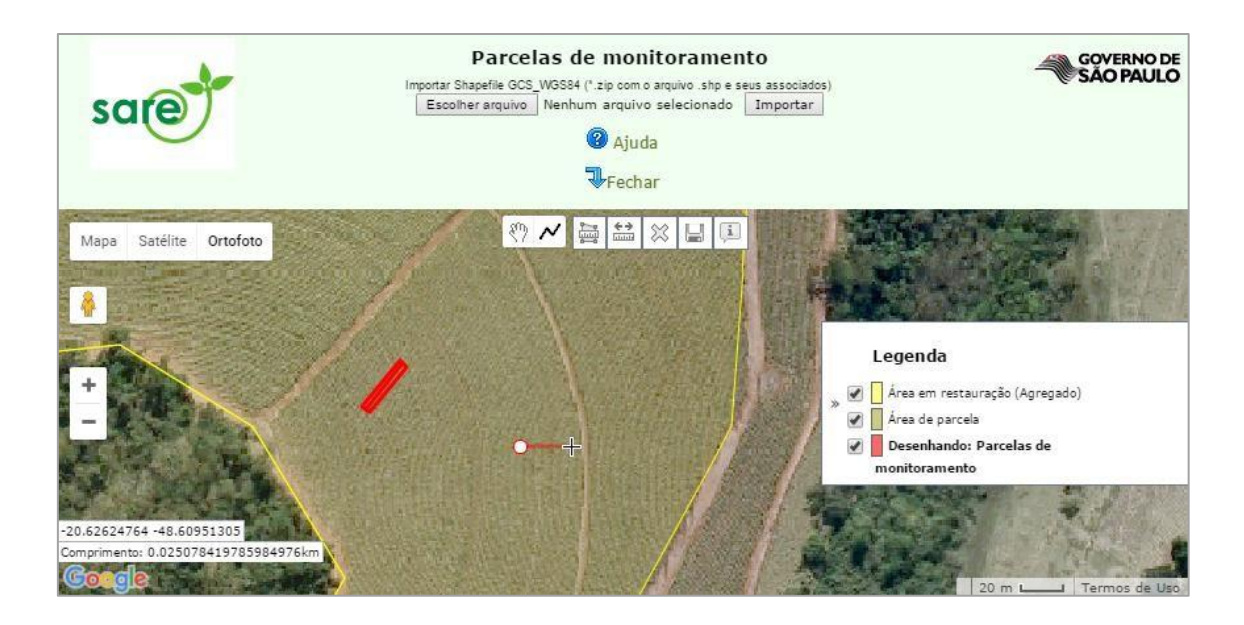

Figura 13. Inserindo a localização das parcelas de monitoramento.

da tabela disponível no SARE

Em seguida, o usuário poderá utilizar a subaba "anexos" para enviar arquivos pertinentes ao monitoramento em questão, como por exemplo: um arquivo PDF contendo o relatório de monitoramento para as áreas selecionadas, entre outros.

Após o usuário inserir os indicadores, as fotos, as parcelas e os anexos, ele deve retornar à subaba "Indicadores" para concluir o monitoramento, clicando em finalizar (Figura 14).

| Período:                | 3 Anos        | s 👻                                     | 0                            |        |                    |                    |  |  |  |
|-------------------------|---------------|-----------------------------------------|------------------------------|--------|--------------------|--------------------|--|--|--|
| Período para Cadastro:  | 26/10/        | 2017                                    | 26/10/2020                   |        |                    |                    |  |  |  |
| Data do Cadastro:       | 26/10/        | 2017                                    |                              |        |                    |                    |  |  |  |
| Indicador:              | Selecione 👽 🛈 |                                         |                              |        |                    |                    |  |  |  |
|                         |               | Indicador                               |                              | Valor  | Unidade            | Avaliação          |  |  |  |
|                         | ×             | Cobertura d                             | lo solo com vegetação nativa | 60     | %                  | REGULAR - Mínimo   |  |  |  |
| Resultados Monitorados: | ×             | Densidade                               | 600                          | ind/ha | REGULAR - Adequado |                    |  |  |  |
|                         | ×             | Número de espécies nativas regenerantes |                              | 25     | spp.               | REGULAR - Adequado |  |  |  |

Figura 14. Cadastro de indicadores no monitoramento.

**Recomendações:** Após o usuário finalizar o monitoramento, é apresentado um campo com recomendações para o projeto, conforme a Avaliação geral do monitoramento (Figura 15).

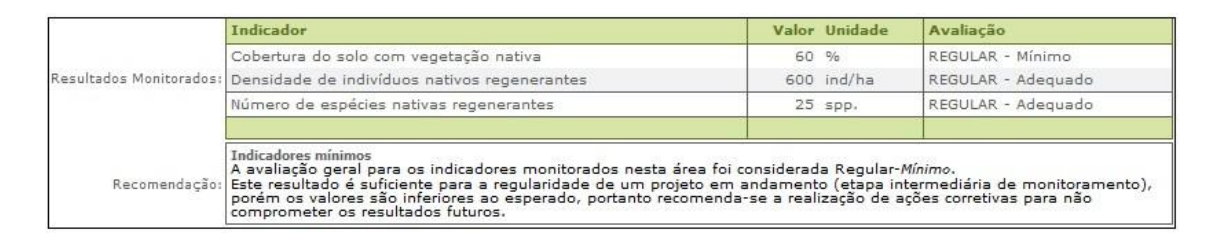

Figura 15. Informação sobre indicadores mínimos disponibilizada pelo sistema.

Importante: É possível informar mais de um monitoramento para o mesmo período: Por exemplo, caso o primeiro monitoramento do período de 3 anos tenha avaliação crítica, o restaurador deve adotar ações corretivas, e poderá realizar novo monitoramento para o mesmo período após tais ações terem surtido efeito no ecossistema em restauração, refletindo em melhora nos indicadores.

Ao cadastrar o monitoramento, o sistema utilizará uma escala de cores para identificar qual o monitoramento corrente. Ao iniciar o cadastro de um monitoramento, este aparecerá na cor azul. Após seu cadastro, o monitoramento corrente aparecerá na cor verde. Ao cadastrar um novo monitoramento futuramente, este passará a ser mostrado na cor verde, indicando ser a informação vigente, enquanto o monitoramento passado será apresentado na cor vermelha.

As cores não representam o status do monitoramento perante os indicadores estabelecidos, ou seja, a cor verde não quer dizer que os indicadores estejam adequados, assim como a cor vermelha não representa que os indicadores estejam em níveis críticos. As cores são apenas indicativas da vigência do monitoramento, como é possível observar nas imagens a seguir.

|                                        | Númer<br>Nome                                                   | o do Imóvel: 355<br>da Propriedader Tr                     | 03080393169<br>este para monito                           | ramento SARE                                                                   | wanta                                                                                 |                                                |                            |                                                                                 |                                                   | Ajuda                                        |
|----------------------------------------|-----------------------------------------------------------------|------------------------------------------------------------|-----------------------------------------------------------|--------------------------------------------------------------------------------|---------------------------------------------------------------------------------------|------------------------------------------------|----------------------------|---------------------------------------------------------------------------------|---------------------------------------------------|----------------------------------------------|
| Cadastr                                | Situaçi                                                         | estre: 40.394                                              | Préviene menitor     Menitoramento                        | amento (prazo másomo)                                                          | ): 1095 dia(s) Status do I                                                            | Nontoremento: <mark>Aguarda primeiro mo</mark> | nitoramento                |                                                                                 |                                                   | Resumo Complex<br>Resumo Simplex<br>Retornar |
| Selecio<br>Import<br>selecio<br>Seleci | ne as áreas a si<br>ante: áreas que<br>nadas"<br>one as Áreas a | erem monitorada<br>apresentam o m                          | s.<br>esmo tipo de vegel<br>radas                         | tação podem ser moni                                                           | itoradas em conjunto: para                                                            | isto basta selecionar as áreas que pos         | suem o mesm                | o tipo de vegetação e clicar<br>Modelo da olamilha para cá                      | em "incluir monitoramenti                         | o para as áreas                              |
|                                        | Número da Nome da Municipio Tipo de                             |                                                            |                                                           | Tipo da área                                                                   |                                                                                       |                                                |                            |                                                                                 | DITED DITETIO                                     |                                              |
|                                        | Número da<br>área                                               | Nome da<br>área                                            | Municipio<br>Principal                                    | Tipo de<br>Vegetação                                                           | Tipo da área                                                                          |                                                |                            | Metodologia                                                                     |                                                   | Área Calculada<br>(he)                       |
| 0                                      | Número da<br>área<br>1                                          | Nome da<br>área<br>Teste Mont 1                            | Municipio<br>Principal<br>SÃO PAULO                       | Tipo de<br>Vegetação<br>Plorestas                                              | Tipo da área<br>APP Hidrica - Área de<br>Tágua                                        | Preservação Permanente decorrente d            | e Corpo d                  | Metodologia<br>Condução de regeneração<br>nativas                               | natural de espécies                               | Área Calculada<br>(ha)<br>0,205940           |
| Periodo<br>Areas                       | Número da<br>área<br>1<br>: Selecione<br>para Monitora          | Nome da<br>àrea<br>Teste Monit 1<br>Teste Monit 1<br>mento | Municipio<br>Principal<br>SÃO PAULO<br>Juir monitoramento | Tipo de<br>Vegetação<br>Florestas<br>para as áreas selecto<br>Data de inico do | Tipo da área<br>APP Hidrice - Área de<br>'água<br>nadas<br>se monitoramentos(:.e.Prim | Preservação Permanente decorrente d            | e Corpo d<br>//03/2024. Fa | Metodologia<br>Condução de regeneração<br>nativas<br>tam 1095 dias para o perío | natural de espécies<br>do posterior 3 (22/03/2023 | Área Calculada<br>(he)<br>0,205940           |

Figura 16. Monitoramento sendo cadastrado no sistema, indicado pela cor azul.

| sar               | Núme<br>Nome<br>Nume<br>Situes | ro do Imóvel: 3554<br>da Propriedado: Te<br>ro SARE: 46594<br>éo: Em execução | 03080393169<br>este para monito<br>Projeto de Restauras<br>9 Próximo monitor | ramento SARE<br>.iio: Teste Monitoran<br>amento (prazo máximo) | sento<br>: 1826 día(s) Status d                                            | io Monitoramento: <b>Cumprindo regular</b> o | sente.         |                                                                             |                                 | <ul> <li>Ajuda</li> <li>Resumo do Imóv</li> <li>Resumo Completi</li> <li>Resumo Símples</li> </ul> |
|-------------------|--------------------------------|-------------------------------------------------------------------------------|------------------------------------------------------------------------------|----------------------------------------------------------------|----------------------------------------------------------------------------|----------------------------------------------|----------------|-----------------------------------------------------------------------------|---------------------------------|----------------------------------------------------------------------------------------------------|
|                   |                                |                                                                               |                                                                              |                                                                |                                                                            |                                              |                |                                                                             |                                 | Setornar                                                                                           |
| Selecia           | ne as áreas a s                | erem monitorada                                                               |                                                                              | Succession of the                                              | oundações.]                                                                |                                              |                |                                                                             |                                 |                                                                                                    |
| Import<br>selecio | tante: áreas que<br>nadas"     | e apresentam o m                                                              | esmo tipo de vegel                                                           | tação podem ser moni                                           | toradas em conjunto: pa                                                    | ra isto basta selecionar as áreas que pr     | issuem o mesm  | o tipo de vegetação e o                                                     | dicar em "incluir monitorament  | s para as áreas                                                                                    |
| Seleci            | one as Áreas a                 | serem Monitor                                                                 | adas                                                                         |                                                                |                                                                            |                                              | 13             | Nodelo da planiiha par                                                      | ra cálculo dos indicadores de m | ionitoramento 🔞 Ajuda                                                                              |
|                   | Número da<br>área              | Nome da<br>àrea                                                               | Municipio<br>Principal                                                       | Tipo de<br>Vegetação                                           | Tipo da área                                                               |                                              |                | Metodologia                                                                 |                                 | Área Calculada<br>(ha)                                                                             |
| G.                | 1                              | Teste Monit 1                                                                 | SÃO PAULO                                                                    | Florestas                                                      | APP Hídrica - Área de Preservação Permanente decorrente de Corpo d<br>agua |                                              |                | <ol> <li>Condução de regeneração natural de espécies<br/>nativas</li> </ol> |                                 | 0,205940                                                                                           |
| Desireda          | (                              | hi at tori                                                                    | uir monitoramanto                                                            | ours as simps colocia                                          | adar                                                                       |                                              |                |                                                                             |                                 |                                                                                                    |
| -                 | - Delectorie                   |                                                                               |                                                                              | para as areas serveres                                         |                                                                            |                                              |                |                                                                             |                                 |                                                                                                    |
| Areas             | para Monitora                  | mento                                                                         |                                                                              | Data de início do                                              | s monitoramentos(i.e.Pr                                                    | imeira Execução): 22/03/2024. Hoje é :       | 22/03/2024. Fa | tam 1095 dias para o p                                                      | eriodo posterior 3 (22/03/202   | 7].                                                                                                |
|                   | Per<br>30                      | 1000                                                                          | 22/03/2027-                                                                  | -22/                                                           | 0 Cadastro                                                                 | Numero das Areas                             | Florestas      | vegetação                                                                   | REGULAR MININ                   | 10                                                                                                 |
| -                 |                                |                                                                               | and and a second second                                                      |                                                                |                                                                            |                                              |                |                                                                             |                                 |                                                                                                    |

Figura 177. Monitoramento vigente após ser cadastrado, indicado pela cor verde.

| elector<br>nporta<br>elector | e as áreas a si<br>nte: áreas que<br>adas" | erem monitorada<br>apresentam o m | s.<br>esmo tipo de vege | tação podem ser moni  | toradas em conjunto: pa                                                                                        | ra isto basta selecionar as áreas que p | ossuem o mesr  | no tipo de vegetação e <mark>d</mark>                  | car em "induir monitoramento    | para as áreas        |
|------------------------------|--------------------------------------------|-----------------------------------|-------------------------|-----------------------|----------------------------------------------------------------------------------------------------|-----------------------------------------|----------------|--------------------------------------------------------|---------------------------------|----------------------|
| elecio                       | ne as Áreas a                              | serem Monitor                     | adas                    |                       |                                                                                                    |                                         | E              | Modelo da planiha para                                 | i cálculo dos indicadores de mo | anitoramento 🔞 Aju   |
|                              | Número da<br>área                          | Nome da<br>área                   | Municipio<br>Principal  | Tipo de<br>Vegetação  | Tipo da área                                                                                                   |                                         |                | Metodologia                                            |                                 | Área Calculad<br>(ha |
| <u>q</u>                     | 1                                          | Teste Monit 1                     | SÃO PAULO               | Florestas             | APP Hidrica - Área de Preservação Permanente decorrente de Corpo d<br>Tágua                                    |                                         |                | Condução de regeneração natural de espécies<br>natives |                                 | 0,20594              |
| riodo:                       | Selecione                                  | V de Inc                          | luir monitoramento      | para as áreas selecio | nadas                                                                                                    |                                         |                |                                                        |                                 |                      |
| reas p                       | ara Monitora                               | mento                             |                         | Data de início do     | s monitoramentos(i.e.Pr                                                                                        | imeira Execução): 22/03/2024. Hoje é    | 22/03/2024. Fi | altam 1095 dias para o pe                              | rlodo posterior 3 (22/03/2027   | ).                   |
|                              | Per                                        | iodo                              | Término                 | Data d                | o Cadastro                                                                                                    | Número das Areas                        | Tipo de        | Vegetação                                              | Avaliação Geral                 |                      |
| 1                            | 5.4                                        | 005                               |                         |                       |                                                                                                    |                                         | Floresta       |                                                        | INDEFINIDO                      |                      |
|                              | 3 Anos                                     |                                   | 22/03/2027              | 100                   | and an and a second second second second second second second second second second second second second second | I I                                     | Florestas      |                                                        | REGULAR - Minimo                |                      |

Figura 188. Monitoramento vigente, em verde, e um novo monitoramento sendo cadastrado, em azul.

| elecion<br>nporta<br>elecion | ne as áreas a si<br>inte: áreas que<br>iadas" | arem monitorada<br>apresentam o m | s.<br>esmo tipo de vege                 | tação podem ser mon                        | toradas em conjunto: p                                                      | ara isto basta selecionar as áreas que | possuem o mesr    | no tipo de vegetação e        | clicar em "incluir monitoramento                                                                               | para as áreas        |
|------------------------------|-----------------------------------------------|-----------------------------------|-----------------------------------------|--------------------------------------------|-----------------------------------------------------------------------------|----------------------------------------|-------------------|-------------------------------|----------------------------------------------------------------------------------------------------|----------------------|
| elecio                       | ne as Áreas a                                 | serem Monitor                     | adas                                    |                                            |                                                                             |                                        | 1                 | Modelo da planilha p          | ara cálculo dos indicadores de m                                                                               | onitoramento 🛛 😗 Aju |
|                              | Número da<br>área                             | Nome da<br>área                   | Municipio<br>Principal                  | Tipo de<br>Vegetação                       | Tipo da área                                                                |                                        |                   | Metodologia                   |                                                                                                    | Área Calculad<br>(ha |
| C)                           | 1                                             | Teste Monit 1                     | SÃO PAULO                               | Florestas                                  | APP Hidrica - Área de Preservação Permanente decorrente de Corpo d<br>/dgua |                                        |                   | Condução de regene<br>nativas | 0,205940                                                                                                    |                      |
| niede:                       | Selecione                                     | • • • Inc                         | uir monitoramento                       | para as áreas selecio<br>Data de início do | adas<br>s monitoramentos(i.e.F                                              | rimeira Execucão): 22/03/2024. Hoie    | é 22/03/2024, Fe  | iltam 1095 dias para o        | período posterior 3 (22/03/2027                                                                                | 0.                   |
|                              | Peri                                          | odo                               | Término                                 | Data de                                    | Cadastro                                                                    | Número das Áreas                       | Tipo de V         | /egetação                     | Avaliação Geral                                                                                                |                      |
| P                            | -54                                           | nes                               |                                         |                                            | 3/2024                                                                      |                                        | Florestas         |                               | IRREGULAR - Critics                                                                                            |                      |
|                              |                                               |                                   | 100203020000000000000000000000000000000 |                                            | 2010-00-00-00-00-00-00-00-00-00-00-00-00-                                   |                                        | The second second |                               | Para and a second second second second second second second second second second second second second second s |                      |

Figura 19. O novo monitoramento, agora vigente, em verde. Em vermelho, o monitoramento anterior, não vigente.

### 3.6. Status do monitoramento

O status do monitoramento indica qual é a situação do projeto como um todo quanto ao monitoramento (Figura 16). Pode ser consultado no cabeçalho do projeto e nos resumos.

Nome da Propriedade: Numero SARE: Projeto de Restauração: Situação: Em execução Próximo monitoramento (prazo máximo): em 1054 dia(s) Status do Monitoramento: Cumprindo regularmente Pessoas Áreas Monitoramento Alterar/Concluir

Figura 20. Cabeçalho do projeto mostrando o status do monitoramento.

O status do monitoramento apenas será apresentado após o projeto entrar na situação "Em execução". Antes disso, o sistema apresentará "não se aplica" como status do monitoramento.

A seguir uma descrição dos status de monitoramento no SARE:

 Cumprindo regularmente: Assim que o projeto entra na situação "Em execução", este é o status que o monitoramento apresenta. O monitoramento se manterá nessa situação se o restaurador o informar dentro do prazo estipulado e os indicadores não apresentarem valor crítico.

- Prazo de monitoramento vencido: Se o prazo para informar o monitoramento para uma ou mais áreas do projeto vencer sem que sejam apresentados os resultados, o monitoramento passará para este status.
- Importante: O campo para informar os dados de monitoramento continua liberado para inserção dos dados mesmo após o prazo ter vencido. No entanto, não incluir os dados do monitoramento no prazo determinado pode resultar no descumprimento do Termo de compromisso firmado.
- Indicadores em nível crítico: Se um ou mais indicadores informados no monitoramento de uma ou mais áreas do projeto estiver em nível crítico, o monitoramento passa para este status.
- Com irregularidade constatada pelo órgão ambiental: Caso o órgão ambiental que acompanha o projeto constate alguma irregularidade no projeto, este será o status do monitoramento até que a irregularidade seja resolvida. A irregularidade pode se referir a documentos ou informações cadastradas inconsistentes ou faltantes, práticas inadequadas na área em restauração, prática que não condiz com o projeto cadastrado, entre outros.

# 4. CONCLUSÃO DO PROJETO

O projeto será considerado concluído quando os dados inseridos para os indicadores atingirem os valores de referência previstos no anexo II da Resolução SMA 32/2014. Quando o monitoramento atingir esses valores, o interessado deverá solicitar a conclusão do projeto.

Para isso, o usuário deve seguir os seguintes passos:

- Na aba "Alterar/Concluir", clicar no botão "Solicitar Conclusão" (Figura 17);
- Aparecerá a pergunta: "Tem certeza que deseja solicitar a conclusão do projeto? Ao confirmar esta solicitação, você está informando ao órgão ambiental que este projeto já atendeu aos valores indicados no anexo 2 da Res. SMA 32/2014 e já cumpriu seu objetivo";
- Para confirmar, clicar em "OK";

• O projeto passará para a situação "Solicitada a conclusão".

Esta solicitação será analisada por um técnico. Se o técnico encontrar pendências, notificará o responsável pelo projeto para realizar as devidas correções/complementações. Caso o técnico julgue necessário, poderá realizar vistoria no local para verificação das informações cadastradas.

Se o técnico não encontrar pendências, colocará o projeto na situação "Projeto concluído".

| Cadastro   Pessoas   Áreas   Crono | grama Monitoramento     | Alterar/Concluir | Analise técnica | Notificações | Referências SIGA |
|------------------------------------|-------------------------|------------------|-----------------|--------------|------------------|
| Situação do Projeto:               | Em execução             |                  |                 |              |                  |
| Nome da Propriedade                |                         |                  |                 |              |                  |
| Município:                         | ANGATUBA                |                  |                 |              |                  |
| Área Total:                        | 178,06 ha               |                  |                 | Solicit      | ar Alteração     |
| Módulos Fiscais:                   | 8,09                    |                  |                 | Solicit      | ar Conclusão     |
| Motivação para Restauração:        | Acordo com o Ministério | Público          |                 |              |                  |

Figura 211. Botão "Solicitar conclusão", na aba "Alterar/Concluir".

Importante: o usuário pode solicitar a conclusão do projeto antes do prazo de 20 anos caso os indicadores já tenham alcançado os valores de recomposição constantes do Anexo II da Res. SMA 32/2014.

# 5. SITUAÇÕES DOS PROJETOS

A seguir uma breve descrição de algumas das possíveis situações em que um projeto SARE pode estar:

**Em Cadastramento**: quando um projeto é criado no SARE, ele permanece nessa situação até que seja finalizado. Todos os campos de preenchimento e mapas são livres para edição.

**Cadastrado**: o projeto foi submetido, mas a análise ainda não foi iniciada. Nessa situação, os campos de preenchimento e mapas estão bloqueados para edição, porém o usuário ainda pode realizar alterações no projeto. As alterações ficarão registradas no sistema para acesso posterior dos técnicos.

**Bloqueado**: o projeto SARE fica na situação "Bloqueado" quando o respectivo cadastro do imóvel junto ao SACI-SP estiver em alteração, ou em qualquer outra situação em que possa vir a ser alterado de forma a impactar os projetos do SARE. Nesses casos, o usuário deve finalizar as alterações no cadastro do imóvel, e só depois realizar alterações no projeto cadastrado no SARE.

**Pendente**: esta situação ocorre após a finalização de alterações no cadastro do imóvel, no qual houve alterações no mapa que intersectaram os polígonos de restauração gerados anteriormente no SARE. Caso o Projeto SARE esteja na situação "Pendente", o usuário deverá verificar quais pendências precisam ser corrigidas no projeto de restauração em decorrência das alterações ocorridas no cadastro do imóvel junto ao SACI-SP. Para isso o usuário deverá clicar em "Realizar alteração", liberando os campos para edição e após preencher todas as informações deverá submeter novamente o projeto para que este possa ser analisado. Atenção: um projeto nessa situação não é considerado válido, devendo ser submetido novamente.

**Em Análise**: a análise ou validação do projeto foi iniciada por um técnico do sistema. Não é possível realizar alterações no projeto enquanto ele estiver nessa situação.

**Solicitada informação complementar**: o técnico analisou o projeto e verificou a necessidade de adequação. Para atender ao solicitado pelo técnico, o usuário deve clicar em "Realizar alteração", na aba "Alterar/Concluir", e o projeto passará para a situação "Em alteração". O usuário então deve fazer as adequações necessárias apontadas pelo técnico e submeter novamente o projeto para análise na aba "Finalizar".

**Solicitada alteração**: após a análise, caso o interessado tiver que realizar alguma alteração no projeto, ele deve solicitar a liberação para essas alterações. No próprio SARE, o usuário deve clicar no botão "Solicitar alteração" na aba

"Alterar/concluir". Aconselhamos, igualmente, entrar em contato por e-mail com o setor responsável pela análise para sinalizar a intenção de alterar o projeto.

**Em alteração**: esta situação indica que o projeto está liberado para alteração pelo usuário, em decorrência de iniciativa própria ou de solicitação feita pelo técnico analista. Atenção: para que seja possível a análise do projeto por um técnico, o usuário deve Submeter novamente o projeto na aba "Finalizar".

**Aguarda Análise**: após o usuário realizar alterações no projeto e finalizar, o projeto vai automaticamente para situação aguarda análise para que o técnico possa analisar o projeto novamente. O Projeto também vai para situação aguarda analise, quando já estava "em análise" e tenha sido bloqueado.

**Homologado**: o projeto foi analisado, aguardando a celebração (assinatura) do Termo de compromisso ou o início da execução.

Em execução: o projeto foi analisado e validado pelo técnico responsável.

**Cancelado**: o projeto pode ser cancelado a pedido do usuário ou por determinação do técnico.

**Concluído**: quando, após a solicitação de conclusão pelo interessado, o técnico responsável pela análise do projeto atesta a regularidade das informações e o alcance dos indicadores de restauração.

Dúvidas e sugestões: Envie um e-mail para **sare@sp.gov.br**